申請内容の修正方法について

1.町ホームページに掲載のリンクから申請ページを開き、申込内容紹介をクリックします。

| いばらき電子           | 時: 届出サービス 【茨城町】                   | ▲ ログイン 利用者登録                                                         |  |  |
|------------------|-----------------------------------|----------------------------------------------------------------------|--|--|
| <b>22</b> 申請団体選択 | シュード                              | 「                                                                    |  |  |
| > 手続き申込 > 申      | 込内容照会         ) 職責署名検証            | 延長する                                                                 |  |  |
|                  | 手続き申込                             | <b>()</b><br>配色を<br>変更する                                             |  |  |
| 利用者ログイン          |                                   |                                                                      |  |  |
| 手続き名             | 令和7・8年度茨城町物品調達等入札参加資格審査定期受付       | を変更する                                                                |  |  |
| 受付時期             | 2024年11月1日8時30分~2024年11月30日23時59分 | ?                                                                    |  |  |
|                  | 利用者登録せずに申し込む方はこちら >               | ヘルプ<br>「<br>「<br>「<br>「<br>「<br>「<br>「<br>「<br>「<br>「<br>「<br>「<br>「 |  |  |

2. 申請時に送付された整理番号とパスワードを入力し、照会するをクリックします。

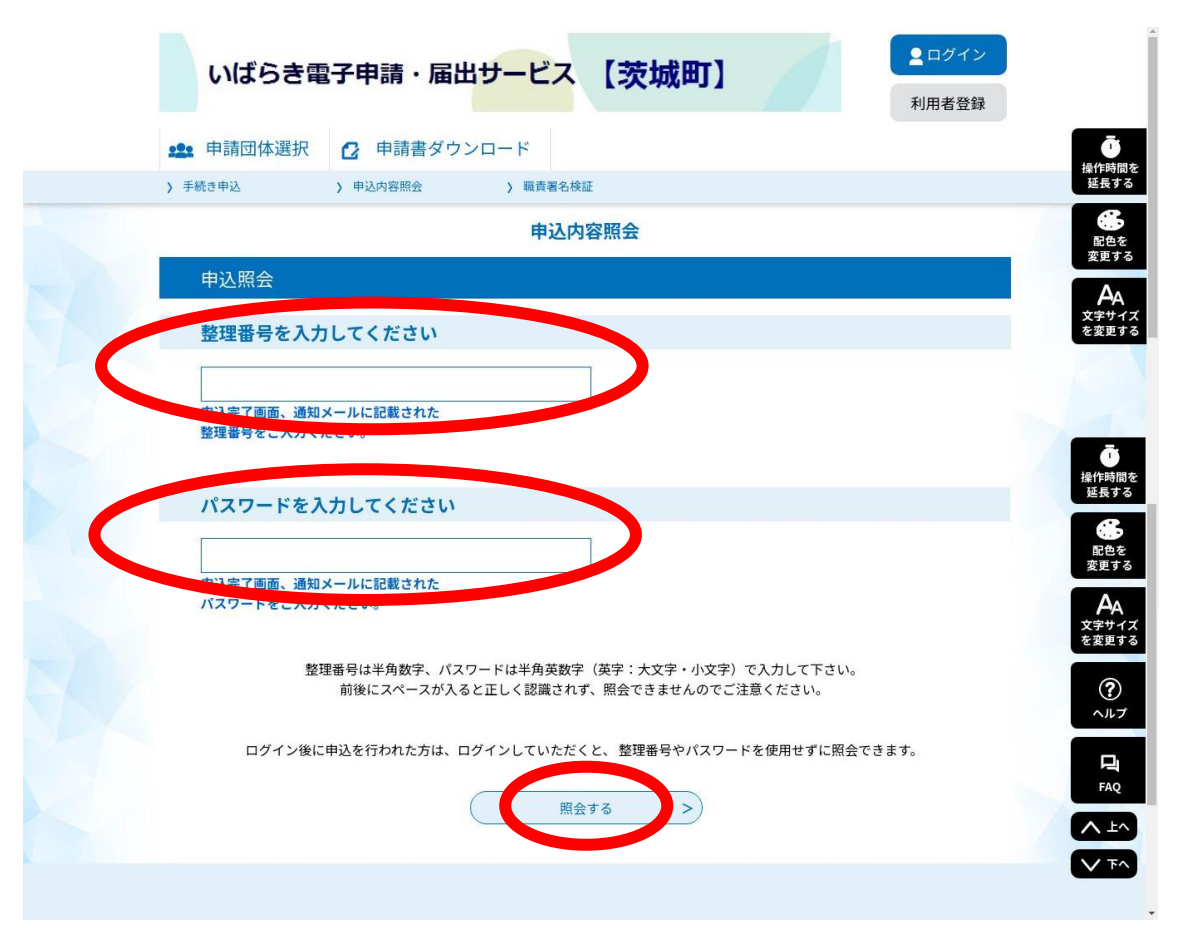

3. 申請した内容が表示されますので、ページ下部にある修正をクリックすると申請ペ ージを再度開くことが出来ます。データの添付は、最初に添付した圧縮ファイルは削除 し、再度添付をお願いいたします。

| 40551188<br>の人内容を構成してください。<br>188737イムロールパンコンに<br>早秋日本<br>日本日本<br>日本日本<br>日本日本<br>日本日本<br>日本<br>日本<br>日本<br>日本<br>日本<br>日本 | 中以入外留税会<br>BBU-C295BE(ようらしてください、<br>Lounsid 2028年8月8日<br>1993/172325<br>2029年4月7月208529 学ん                                                                                                    | ◆ 処理待ちとは、職員側で受理処理してい<br>ない状態です。<br>■ 申請者側:処理待ち<br>■ 職員側:未処理 |  |
|----------------------------------------------------------------------------------------------------|----------------------------------------------------------------------------------------------------|-------------------------------------------------------------|--|
| 伝達事項<br>日時<br>申込内容                                                                                                    | ~                                                                                                    | C 40-MILLIN                                                 |  |
|                                                                                                    | イズテ<br>支援<br>530001                                                                                                    |                                                             |  |
| <ul> <li>申込日</li> <li>第村ファイル</li> <li>※専び込み、必ずプラウザを閉じて</li> </ul>                                                          | ◆RE3年4月7日<br>◆RE3年4月7日<br>べださい。                                                                                                    |                                                             |  |
|                                                                                                    | (福田市ら) 株式の人にない、<br>(福田市ら) 株式の人にない、<br>(福田市) (福田市) (福田) (福田) (福田)) (福田) (福田) (福田) (福田) (福 |                                                             |  |